# intelbras

## Guia de instalação

### W5-1200F

#### Roteador wireless

Parabéns, você acaba de adquirir um produto com a qualidade e segurança Intelbras.

O roteador W5-1200F foi desenvolvido para provedores de internet que desejam entregar uma conexão Wi-Fi®1 com muito mais desempenho aos seus assinantes. Com ele, é possível compartilhar o acesso à internet com diversos dispositivos em uma rede sem fio de alta velocidade. Sua instalação e gerenciamento podem ser feitos através da interface web, de forma rápida e fácil. Além disso, ele é compatível com a plataforma Remotize (https://remotize.intelbras.com.br), que permite aos provedores gerenciar o parque de roteadores com praticidade e segurança, de forma centralizada.

<sup>1</sup> Wi-Fi<sup>®</sup> é uma marca registrada da Wi-Fi Alliance<sup>®</sup>.

Este é um quia rápido. Para mais informações, consulte o manual completo disponível em nosso site e os vídeos disponíveis em nosso canal no YouTube.

You youtube.com/intelbrasbr

> ATENÇÃO: esse produto vem com uma senha-padrão de fábrica. Para sua segurança, é IMPRESCINDÍVEL que você a troque assim que instalar o produto.

## 1. Cuidados e segurança

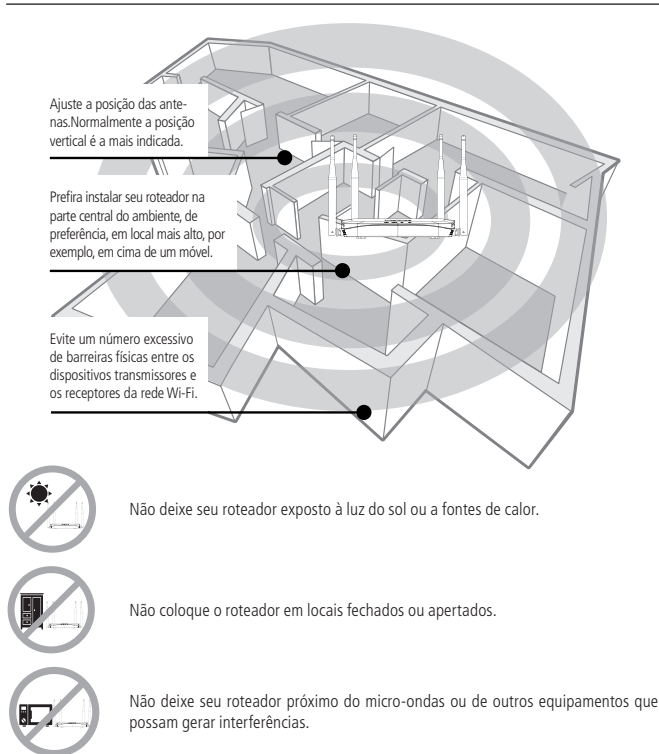

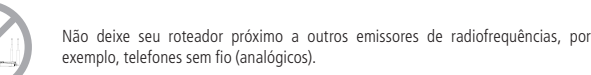

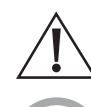

exemplo, telefones sem fio (analógicos).

Utilize somente produtos homologados em conformidade com as legislações vigentes. Isso evitará, por exemplo, que tais produtos causem problemas graves de interferência em sua rede.

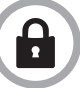

LGPD - Lei Geral de Proteção de Dados Pessoais: este produto faz tratamento de dados pessoais, porém a Intelbras não possui acesso aos dados a partir deste produto.

## 2. Especificações técnicas

#### Hardware

4 antenas fixas de 5 dB

3 portas LAN Fast Ethernet (10/100 Mbps cada)

1 porta WAN Fast Ethernet (10/100 Mbps)

Chipset Realtek® RTL8197FH-VG4-CG + RTL8812FR-CG

Memória Flash 8 MB

Memória RAM 64 MB

SO Linux + Bifrost Intelbras

Botão Reset/WPS (Atenção: a função WPS necessita ser habilitada na interface web)

Compativel com plataforma Remotize (https://remotize.intelbras.com.br)

#### Parâmetros wireless

| Padrões IEEE                            | 802.11a/b/g/n/ac                                                                                                    |
|-----------------------------------------|----------------------------------------------------------------------------------------------------|
| Tecnologias                             | Mu-MiMo, Beamforming                                                                                                    |
| Modo de operação                        | Roteador                                                                                                    |
| Frequência<br>de operação               | 2,4 GHz<br>5 GHz                                                                                                    |
| Largura de banda                        | 2,4 GHz: 20 MHz e 20/40 MHz (com coexistência habilitada por padrão)<br>5 GHz: 20 MHz, 20/40 MHz e 20/40/80 MHz (com coexistência habilitada por<br>padrão)        |
| Taxa de transmissão                     | 2,4 GHz: até 300 Mbps<br>5 GHz: até 867 Mbps                                                                                                    |
| Canais de operação                      | 2,4 GHz: 1-13 (Brasil)<br>5 GHz: 36, 40, 44, 48, 149, 153, 157, 161)                                                                                               |
| Potência máxima<br>(E.I.R.P.)           | 2,4 GHz: 250 mW (24 dBm)<br>5 GHz: 200 mW (23 dBm)                                                                                                    |
| Sensibilidade de recepção<br>em 2,4 GHz | 76 dbm@802.11b<br>68 dbm@802.11g<br>65 dbm@802.11n 20MHz MCS7<br>62 dbm@802.11n 40MHz MCS7                                                                         |
| Sensibilidade de recepção<br>em 5 GHz   | 72 dbm@802.11a<br>69 dbm@802.11n 20MHz MCS7<br>65 dbm@802.11n 20MHz MCS7<br>63 dbm@802.11ac 20MHz MCS8<br>57 dbm@802.11ac 40MHz MCS9<br>54 dbm@802.11ac 80MHz MCS9 |
| Segurança                               | WPA-WPA2/PSK com criptografia AES<br>Aberta (habilitada por padrão)                                                                                                |
| Descrição dos LEDs                      |                                                                                                    |
| _                                       | Ligado: roteador ligado à energia elétrica                                                                                                    |
| Power                                   |                                                                                                    |

| Desligado: | roteador | desligado | da | energia | elétrica |
|------------|----------|-----------|----|---------|----------|

|                     | Ligado: porta internet conectada com acesso à internet             |
|---------------------|--------------------------------------------------------------------|
| Internet            | Piscando: porta internet conectada, mas sem acesso à internet      |
| -                   | Desligado: porta internet desconectada                             |
|                     | Ligado: há dispositivo(s) conectado(s) nas portas LAN              |
| LAN                 | Piscando: há dispositivo(s) trafegando dados nas portas LAN        |
|                     | Desligado: não há dispositivo(s) conectado(s) nas portas LAN       |
|                     | Ligado: Wi-Fi 2,4 GHz ligado, sem dispositivos trafegando dados    |
| Wi-Fi 2,4GHz        | Piscando: Wi-Fi 2,4 GHz ligado e com dispositivos trafegando dados |
|                     | Desligado: Wi-Fi 2,4 GHz desligado                                 |
|                     | Ligado: Wi-Fi 5 GHz ligado, sem dispositivos trafegando dados      |
| Wi-Fi 5 GHz         | Piscando: Wi-Fi 5 GHz ligado e há dispositivos trafegando dados    |
|                     | Desligado: Wi-Fi 5 GHz desligado                                   |
| onte de alimentação |                                                                    |
| ntrada              | 100V-240 V a 50/60 Hz                                              |

| Fonte de alimentação          |                       |
|-------------------------------|-----------------------|
| Entrada                       | 100V-240 V a 50/60 Hz |
| Saída                         | 12 Vdc / 1 A          |
| Potência de<br>consumo máxima | 12 W                  |

Atenção: este equipamento não tem direito à proteção contra interferência prejudicial e não pode causar interferência em sistemas devidamente autorizados.

## 3. Instalação e configuração

A seguir explicaremos como instalar e configurar o seu produto no modo Roteador. Para outras configurações, consulte o manual completo em nosso site: www.intelbras.com.br.

#### 3.1. Como instalar seu roteador

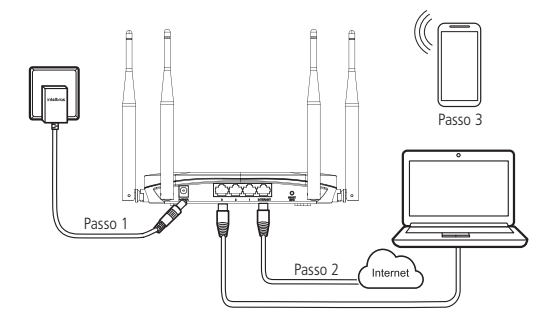

1. Conecte a fonte de alimentação ao roteador e, em seguida, ligue-a na tomada elétrica. Os LEDs acenderão.

2. Conecte o cabo de rede da internet (por exemplo, do seu modem ou de outro dispositivo) à porta Internet do roteador.

3. Conecte o computador a uma das portas LAN do roteador, utilizando cabo de rede. **Obs.:** se deseia acessar seu roteador via Wi-Fi, conecte-se à rede com nome INTELBRAS ou INTELBRAS\_5G. Caso você deseje realizar essa configuração utilizando um smartphone, desative a rede de dados móveis antes de proceder com as configurações do roteador.

#### 3.2. Como configurar seu roteador

Abra o navegador de internet (recomendamos utilizar as versões mais atuais do navegador Google Chrome<sup>™2</sup>, Firefox<sup>®3</sup> ou Microsoft Edge) e acesse o endereço http://10.0.0.1 ou http://meuintelbras.local/ conforme a imagem a seguir. Esse procedimento deverá ser realizado sempre que você precise alterar alguma configuração do seu roteador. <sup>2</sup> Google Chrome™ é uma marca comercial da Google LLC.

<sup>3</sup> Firefox<sup>®</sup> é uma marca registrada da Mozilla Foundation nos EUA e outros países.

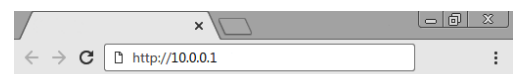

Você verá a página de login do seu roteador. Digite as credenciais de acesso nos campos correspondentes e clique no botão Entrar. Por padrão, o usuário é admin e a senha é admin.

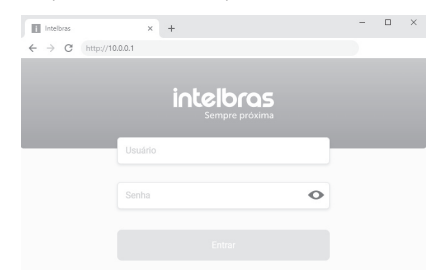

Após realizar login, no menu principal, disponível através do ícone no canto superior esquerdo, você terá acesso a todas as funções do seu produto. Clique no menu e selecione a opção *Rede*.

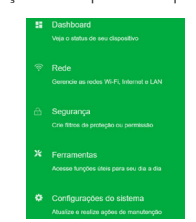

Você deverá então realizar as configurações que forem necessárias nas opções Wi-Fi e Internet.

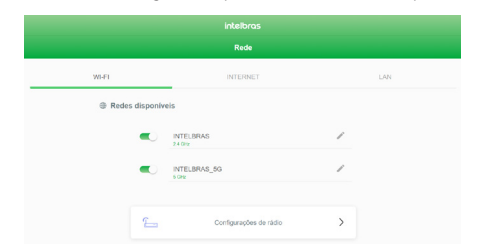

**Obs.:** se você estiver realizando as configurações através de um dispositivo conectado na rede sem fio, ao alterar as configurações de Wi-Fi, será necessário se reconectar à rede do roteador para continuar o processo.

**Importante:** recomendamos fortemente que você também altere as credenciais de acesso ao seu roteador, evitando assim que terceiros tenham acesso indevido às configurações do seu produto. Para realizar essa alteração, acesse a opção *Configurações do sistema > Usuário e senha.* 

Pronto! Após realizar essas configurações, seu roteador estará pronto para uso.

## 4. Dúvidas frequentes

Você pode tentar as seguintes opções:

- Verifique se todos os cabos estão conectados corretamente, conforme o item 3.1. Como instalar seu roteador e se todos os equipamentos da rede estão ativos.
   Desligue e ligue novamente o roteador e os demais equipamentos que
- O que fazer quando não consigo acessar a internet?
- proveem a sua conexão com a internet. 3. Certifique-se de que não haja problema com o seu serviço banda laroa (ADSL/cabo).

Caso o problema continue acontecendo, entre em contato com nosso suporte técnico para mais detalhes.

| O que fazer quando não<br>consigo acessar a página<br>web de configuração?                                                                                | Verifique todas as conexões físicas, conforme o item 3.1. Como instalar<br>seu roteador.<br>O dispositivo que você irá usar para realizar a configuração (computador,<br>notebook ou outro) deve estar conectado ao roteador via cabo (LAN) ou<br>via Wi-Fi.<br>Verifique se o seu dispositivo (computador, notebook ou outro) está<br>configurado para obter endereço IP automaticamente nas definições<br>de rede.<br>Se você estiver tentando acessar através de um smartphone, desabilite<br>os dados móveis e tente novamente.<br>Limpe o cache do navegador de internet antes de tentar acesso à página<br>web para realizar as configurações.                                                                                                    |
|----------------------------------------------------------------------------------------------------|----------------------------------------------------------------------------------------------------|
| O que posso fazer se eu<br>esquecer a senha da rede<br>Wi-Fi?                                                                                             | 1º opção:<br>conecte um dispositivo via cabo de rede a uma das portas LAN do roteador.<br>Em seguida, utilizando um navegador web, acesse a interface de configuração<br>do produto, entre no menu Rede > Wi-Fi e configure novamente sua senha.<br>2º opção:<br>restaure as configurações de fábrica do roteador, pressionando o<br>botão RESET/WPS por cerca de 20 segundos. Em seguida, configure<br>novamente o roteador conforme explicado neste guia no item 3.1. Como<br>instalar seu roteador.                                                                                                    |
| O que posso fazer se eu<br>esquecer a senha para<br>acessar a interface web?                                                                              | Restaure as configurações de fábrica do roteador, pressionando o botão<br>RESETIWPS por cerca de 20 segundos. Após esse tempo, o produto irá<br>reiniciar.<br>Em seguida, configure novamente o roteador conforme o item 3.1. Como<br>instalar seu roteador.                                                                                                    |
| O que fazer quando a rede<br>5 GHz não aparecer no<br>meu dispositivo?                                                                                    | Verifique nas especificações técnicas de seu dispositivo se ele tem suporte<br>a redes Wi-Fi 5 GHz, uma vez que nem todos os dispositivos têm suporte<br>a essa frequência.<br>Se você configurou as redes 2.4 GHz e 5 GHz com o mesmo nome,<br>por exemplo, MINHA_CASA, quando você for procurar a rede em seus<br>dispositivos, você verá apenas a rede Wi-Fi com o nome MINHA_CASA,<br>não tendo, portanto, diferenciação entre as frequências.                                                                                                    |
| O que fazer quando não<br>consigo uma boa conexão<br>na rede Wi-Fi?                                                                                       | <ul> <li>Para uma boa conexão com o roteador, o seu dispositivo deve estar dentro da área de abrangência de sinal da rede, ou seja, recebendo e enviando sinal Wi-Fi adequadamente e com pouca interferência de outros roteadores Wi-Fi ou dispositivos na mesma frequência de operação (2,4 ou 5 GHz).</li> <li>Para melhorar a sua conexão você pode tentar: <ul> <li>Consultar o item 1. Cuidados e segurança para verificar o melhor local para instalar o seu roteador.</li> <li>Trocar manualmente o canal de operação do roteador, ou reiniciar o produto se ele estiver com configuração de canal automático, assim ele irá escolher um novo canal de operação, com menos interferências. Consulte o manual completo para mais informações.</li> <li>Alguns dispositivos não têm suporte a velocidades mais altas. Verifique nas especificações técnicas do seu dispositivo se ele tem suporte às mesmas tecnologias do roteador.</li> </ul> </li> </ul> |
| A rede Wi-Fi do meu<br>dispositivo (celular,<br>computador ou outro)<br>às vezes desconecta e<br>conecta novamente à rede<br>do roteador.<br>O que fazer? | <sup>1ª</sup> opção:<br>Você está usando nomes diferentes para as redes 2.4 GHz e 5 GHz e salvou<br>ambas em seu dispositivo, deixando que ele escolha automaticamente entre<br>elas? Caso positivo, remova no seu dispositivo uma das redes (por exemplo,<br>esquecendo a rede no smartphone). Verifique se o comportamento para de<br>ocorrer. Alguns dispositivos podem ficar alternando entre as redes salvas,<br>por isso você notará as desconexões. Recomendamos manter salva somente<br>uma das redes no dispositivo que apresentar esse problema.<br>2º opção:<br>Você deu nomes jara que fiquem diferentes. Por exemplo, se sua rede<br>2.4 GHz para Minha rede 5G.<br>Se nenhuma opção resolver o seu problema, entre em contato com nosso<br>suporte.                                                                                                    |
| Como restauro meu<br>roteador para as                                                                                                    | Com o produto ligado e em operação normal, pressione o botão RESET/WPS por<br>cerca de 20 segundos. Ao atingir o tempo de reset, com exceção do LED Power,<br>os demais LEDs do produto irão apagar. Quando isso ocorrer, você pode parar<br>de pressionar o hotão. Abós soltar o hotão, aquarde alguns segundos enguanto.                                                                                                    |

a configuração é restaurada.

Obs.: se as configurações do seu produto são gerenciadas pelo seu

provedor de internet, consulte-o antes de realizar esse procedimento.

. configurações padrão

de fábrica?

### Termo de garantia

Fica expresso que esta garantia contratual é conferida mediante as seguintes condições:

| Nome do cliente:       |              |
|------------------------|--------------|
| Assinatura do cliente: |              |
| Nº da nota fiscal:     |              |
| Data da compra:        |              |
| Modelo:                | Nº de série: |
| Revendedor:            |              |
|                        |              |

- 1. Todas as partes, peças e componentes do produto são garantidos contra eventuais vicios de fabricação, que porventura venham a apresentar, pelo prazo de 5 (cinco) anos sendo este de 90 (noventa) días de garantia legal e 57 (cinquenta e sete) messe de garantia legal e 57 (cinquenta) –, contado a partir da data da compra do produto pelo Senhor Consumidor, conforme consta na nota fiscal de compra do produto, que é parte integrante deste Termo em todo o território nacional. Esta garantia contratual compreende a troca gratuita de partes, peças e componentes que apresentarem vicio de fabricação, incluindo as despesas com a mão de obra utilizada nesse reparo. Caso não seja constatado vício de fabricação, e sim vicio(s) proveniente(s) de uso inadequado, o Senhor Consumidor arcará com essa despesas.
- 2. A instalação do produto deve ser feita de acordo com o Manual do Produto e/ou Guia de Instalação. Caso seu produto necessite a instalação e configuração por um técnico capacitado, procure um profissional idôneo e especializado, sendo que os custos deses serviços não estão inclusos no valor do produto.
- 3. Constatado o vício, o Senhor Consumidor deverá imediatamente comunicar-se com o Serviço Autorizado mais próximo que conste na relação oferecida pelo fabricante – somente estes estão autorizados a examinar e sanar o defeito durante o prazo de garantia aqui previsto. Se isso não for respeitado, esta garantia perderá sua validade, pois estará caracterizada a violação do produto.
- 4. Na eventualidade de o Senhor Consumidor solicitar atendimento domiciliar, deverá encaminhar-se ao Serviço Autorizado mais próximo para consulta da taxa de visita técnica. Caso seja constatada a necessidade da retirada do produto, as despesas decorrentes, como as de transporte e segurança de ida e volta do produto, ficam sob a responsabilidade do Senhor Consumidor.
- 5. A garantia perderá totalmente sua validade na ocorrência de quaisquer das hipóteses a seguir: a) se o vício não for de fabricação, mas sim causado pelo Senhor Consunidor ou por tereciros estranhos ao fabricante; b) se os danos ao produto fremo niundos de addentes, sinistros, agentes da natureza (raios, inundações, desabamentos, ect.), umidade, tensão na rede elétrica (sobre-tensão provocada por acidentes ou flutuações excessivas na rede), instalaçãous em desacordo com o manual do usuário ou decorrentes do desgaste natural das partes, peças e componentes; c) se o produto tiver sofrido influência de natureza química, eletromagnética, elétrica ou animal (insetos, etc.); d) se o número de série do produto tiver sido adulterado ou rasurado; e) se o aparelho tiver sido vidado.
- Esta garantia não cobre perda de dados, portanto, recomenda-se, se for o caso do produto, que o Consumidor faça uma cópia de segurança regularmente dos dados que constam no produto.
- 7. A Intelbras não se responsabiliza pela instalação deste produto, e também por eventuais tentativas de fraudes e/ou sabotagens em seus produtos. Mantenha as atualizações do software e aplicativos utilizados em dia, se for o caso, assim como as proteções de rede necessárias para proteção contra invasões (hackers). O equipamento é garantido contra vícios dentro das suas condições normais de uso, sendo importante que se tenha ciência de que, por ser um equipamento eletrônico, não está livre de fraudes e burlas que possam interferir no seu correto funcionamento.
- 8. Após sua vida útil, o produto deve ser entregue a uma assistência técnica autorizada da Intelbras ou realizar diretamente a destinação final ambientalmente adequada evitando impactos ambientalis e a saúde. Caso prefina, a pilha/bateria assim como dermais detrónicos da marca Intelbras sen uso, pode ser descartado em qualquer ponto de colteta da Green Eletron (gestora de residuos eletroeletrónicos da marca Intelbras sen uso, pode ser descartado em qualquer ponto de colteta da Green Eletron (gestora de residuos eletroeletrónicos a qual somos associados). Em caso de dúvida sobre o processo de logística reversa, entre em contato conosco pelos telefones (48) 2106-0006 ou 0800 704 2767 (de segunda a sexta-feira das 08 ás 20h e aos sábados das 08 ás 18h) ou através do e-mail suporte@intelbras.com.br.

Sendo estas as condições deste Termo de Garantia complementar, a Intelbras S/A se reserva o direito de alterar as características gerais, técnicas e estéticas de seus produtos sem aviso prévio.

Todas as imagens deste manual são ilustrativas.

Produto beneficiado pela Legislação de Informática.

## intelbras

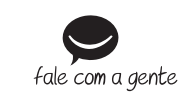

Suporte a clientes: (48) 2106 0006 Fórum: forum.intelbras.com.br Suporte via chat: intelbras.com.br/suporte-tecnico Suporte via e-mail: suporte@intelbras.com.br SAC: 0800 7042767 Onde comprar? Quem instala?: 0800 7245115

Produzido por: Intelbras S/A – Indústria de Telecomunicação Eletrônica Brasileira Rodovia SC 281, km 4,5 – Sertão do Maruim – São José/SC – 88122-001 CNPJ 82.901.000/0014-41 – www.intelbras.com.br Indústria brasileira